# **FLEX Manager layout**

| FLEX Manager | r                                                                      |        |                       | 5 -              |
|--------------|------------------------------------------------------------------------|--------|-----------------------|------------------|
| status       | MYLAP                                                                  | S FLE  | X Manager             | English          |
| 0            | Please click the activate button to activate your subscription renewal |        |                       |                  |
| 0            | Connected to internet                                                  | •      | Your transponder<br>* | Battery charging |
|              | Connected to cradle                                                    | 2      | MYLAPS                | 4Days<br>3Days   |
| 2            | *<br>Transponder is connected                                          | •      | 3731779               | - 2Days          |
| С            | Expiration date:<br>Wednesday 06 June 2012                             | •      | C ACTIVATE            | 3                |
|              |                                                                        | in min | MYLA                  | PS FLEX Manager  |

\* Transponder color in image may not correspond to your MYLAPS FLEX transponder

#### 1 Instructions

- **Diagnostics:** hover your mouse over these objects for more information
- 3 Activate button: activate your transponder
- 4 Battery status: see how much you have left on your battery charge
- 5 Notifications: change how MYLAPS will send you notifications when your subscription is about to expire.

#### Quick Start Guide also available in other Languages:

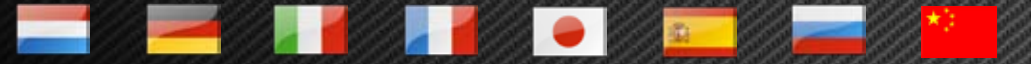

Available on http://flex.mylaps.com

# MYLAPS

## **Quick Start Guide** Steps to activate your transponder using FLEX Manager

### Step 1:

Download the software from: http://flex.mylaps.com

### Step 2:

Install the software. The software installs the FLEX Manager and the driver for the cradle.

### Step 3:

Start the FLEX Manager. The FLEX Manager will automatically try to find a connected cradle.

#### Step 4:

Connect the cradle to the computer.

### Final Step:

Activate your FLEX transponder by inserting it in the cradle and pressing the 'Activate' button in FLEX Manager.

For more information go to http://flex.mylaps.com